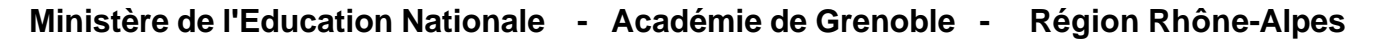

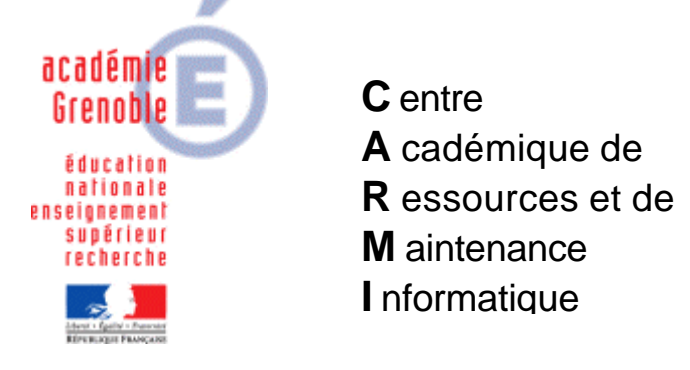

Le 15/12/04

Equipements - Assistance - Maintenance

Code fichier : strategie\_mots\_passe\_2003.doc

# Serveurs Windows 2003 Configuration de la stratégie de mots de passe du domaine

Démarrer, Programmes, Outils d'administration, Stratégie de sécurité du domaine

Dans la console **Paramètres de sécurité du domaine par défaut**, ouvrir **Paramètres de sécurité** puis **Stratégies de comptes** et enfin **Stratégie de mot de passe**.

| 📸 Paramètres de sécurité du domaine par défaut                                                                                                    |                                                                                                    |                                                                                                    |
|----------------------------------------------------------------------------------------------------|----------------------------------------------------------------------------------------------------|----------------------------------------------------------------------------------------------------|
| Eichier Action Affichage ?                                                                                                    |                                                                                                    |                                                                                                    |
|                                                                                                    |                                                                                                    |                                                                                                    |
| Paramètres Windows     Scripts (démarrage/arrêt)     Paramètres de sécurité     Stratégie de comptes     Stratégie de mot de passe     Stratégie de verrouillage du compte     Stratégie le verrouillage du compte     Stratégie slocales     Stratégies locales     Stratégies locales     Stratégies locales     Stratégies locales     Stratégies locales     Stratégies locales     Services système     Services système     Système de fichiers | Stratégie<br>Stratégie<br>Conserver l'historique des mots de passe<br>Conserver l'historique du mot de passe<br>Conserver de vie maximale du mot de passe<br>Enregistrer les mots de passe en utilisant un<br>Le mot de passe doit respecter des exigence<br>Longueur minimale du mot de passe | Paramètres de stratégie<br>24 mots de passe mémorisés<br>42 jours<br>1 jours<br>Désactivé<br>Activé<br>7 Caractères |
| <ul> <li>➡ → Stratégies de réseau sans fil (IEEE 802.11)</li> <li>➡ → Stratégies de clé publique</li> <li>➡ → Stratégies de restriction logicielle</li> <li>➡ → Stratégies de sécurité IP sur Active Directory (0730049G.pc</li> </ul>                                                                                                    | 4                                                                                                    |                                                                                                    |

#### Cliquer sur Conserver l'historique des mots de passe

### Dans le menu Action, cliquer sur Propriétés

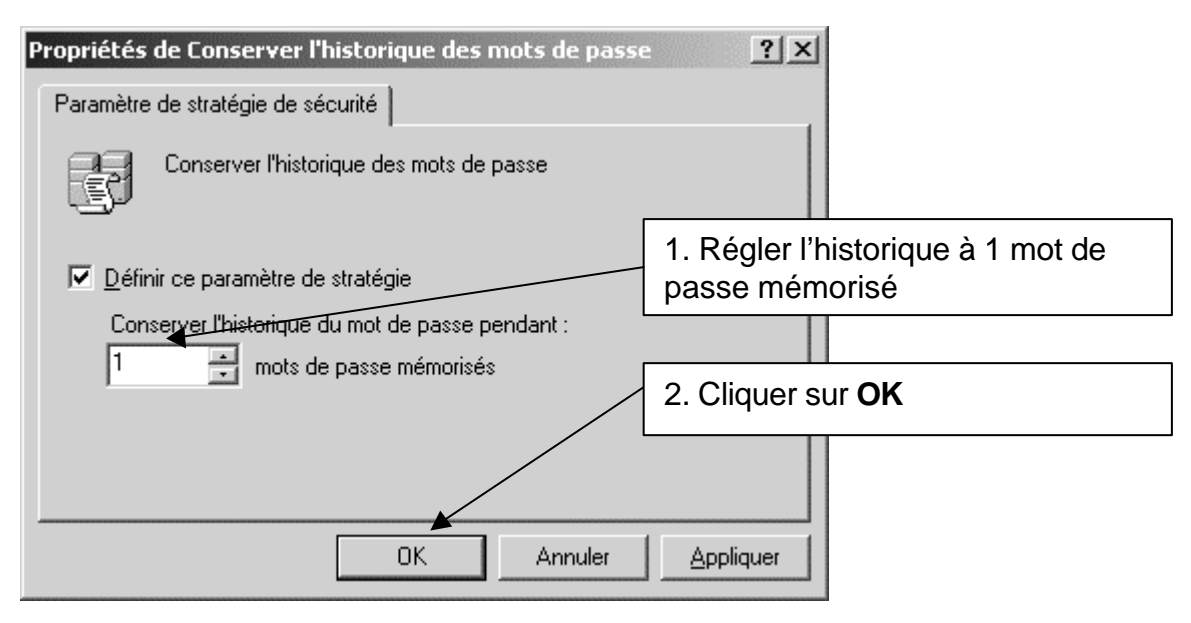

Cliquer sur Durée de vie maximale du mot de passe

Dans le menu Action, cliquer sur Propriétés

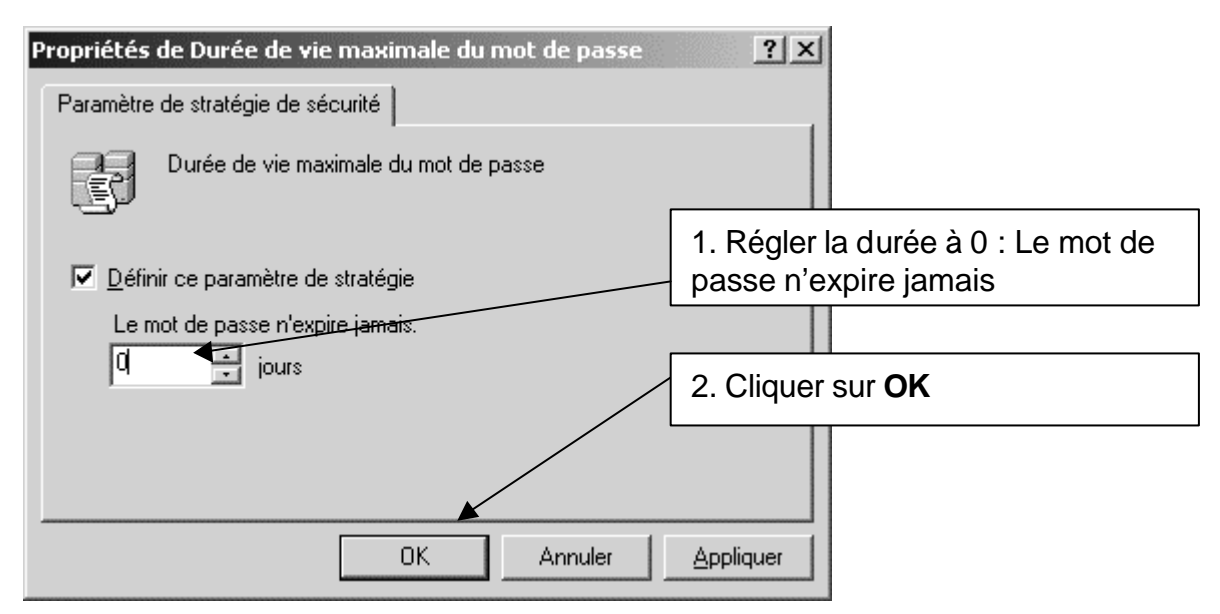

## Cliquer sur Durée de vie minimale du mot de passe

Dans le menu Action, cliquer sur Propriétés

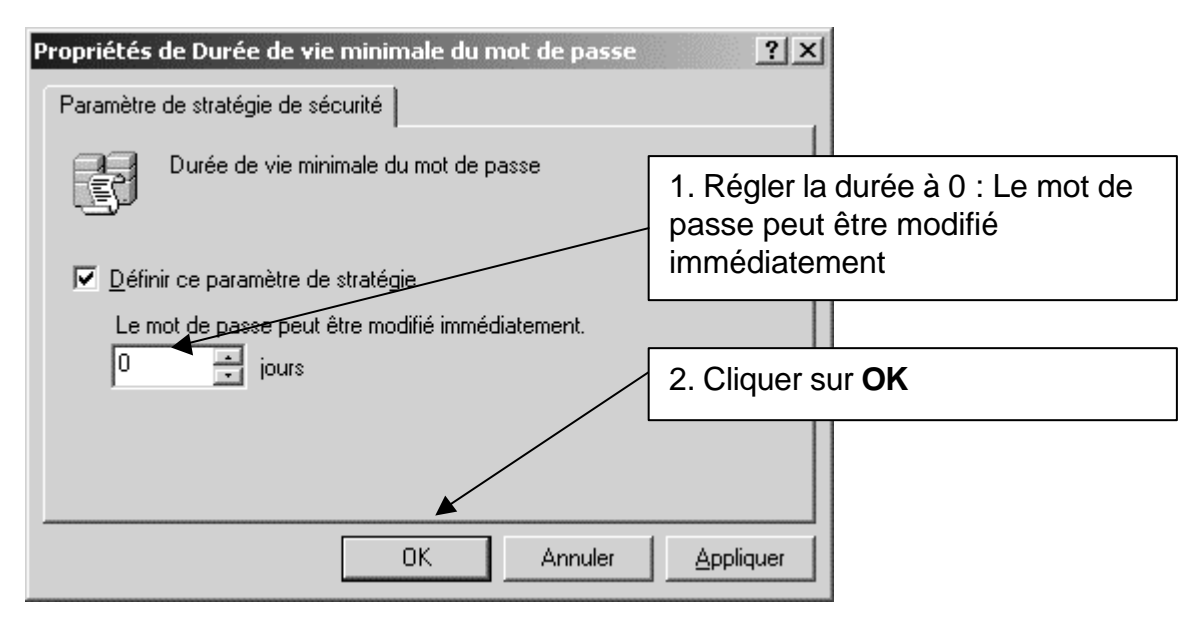

Cliquer sur Le mot de passe doit respecter des exigences de complexité

Dans le menu Action, cliquer sur Propriétés

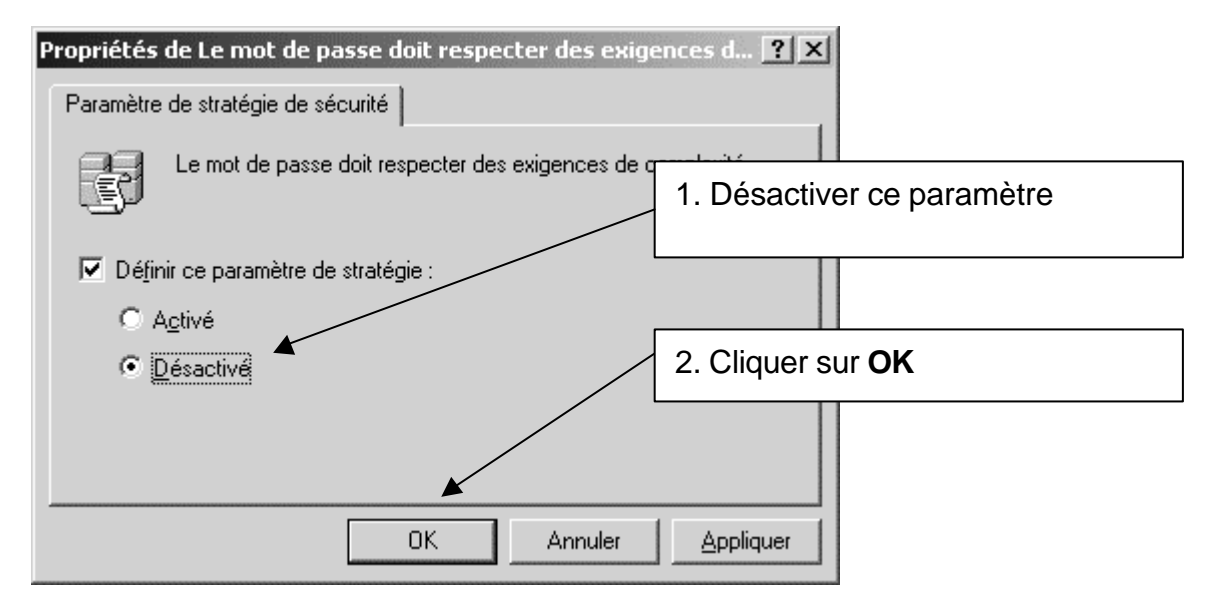

## Cliquer sur Longueur minimale du mot de passe

Dans le menu Action, cliquer sur Propriétés

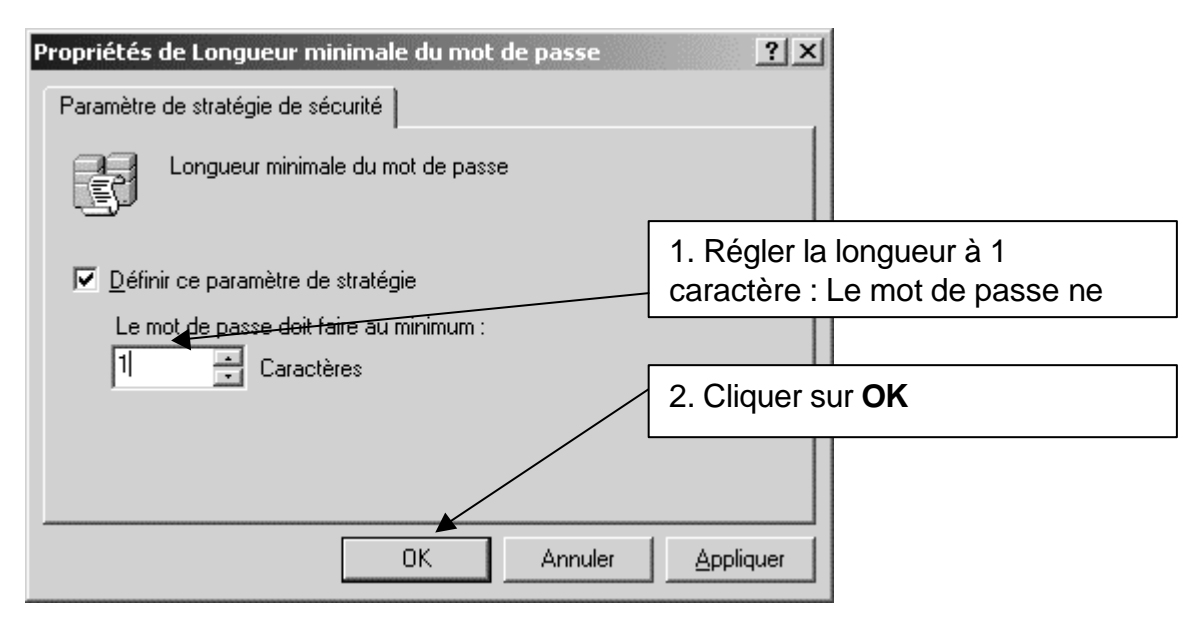

Fermer la console Paramètres de sécurité du domaine par défaut